The Bliss institute of Applied Politics thanks you for being an online attendee at the **State of the Parties 2020 and Beyond Virtual Conference on November 4 – 5, 2021.** 

## Logging In

To ensure you have the best experience on the day of the conference you **should try to login several days before the conference**.

To login, navigate to <u>https://myconference.govirtualconference.com</u>.

Depending on your e-mail account type you will either be prompted for your Microsoft Account password or if you do not have a Microsoft Account, you will be emailed a code that you can login with instead.

| Microsoft                                         | Microsoft                                                       |
|---------------------------------------------------|-----------------------------------------------------------------|
| Sign in                                           | ← bwashamtx@gmail.com                                           |
| Email, phone, or Skype Can't access your account? | Enter code                                                      |
|                                                   | We just sent a code to bwashamtx@gmail.com                      |
|                                                   | Enter code                                                      |
|                                                   | Didn't receive it? Please wait for a few minutes and try again. |
| Back Next                                         | Sign in                                                         |

## If you forgot your password and for whatever reason cannot reset it, <u>please contact</u> <u>us</u> with your old email and a new email address to use and we will update your registration.

The first time you visit you will be prompted to allow Virtual Conference Manager to read your profile. Ensure you click **Accept** here.

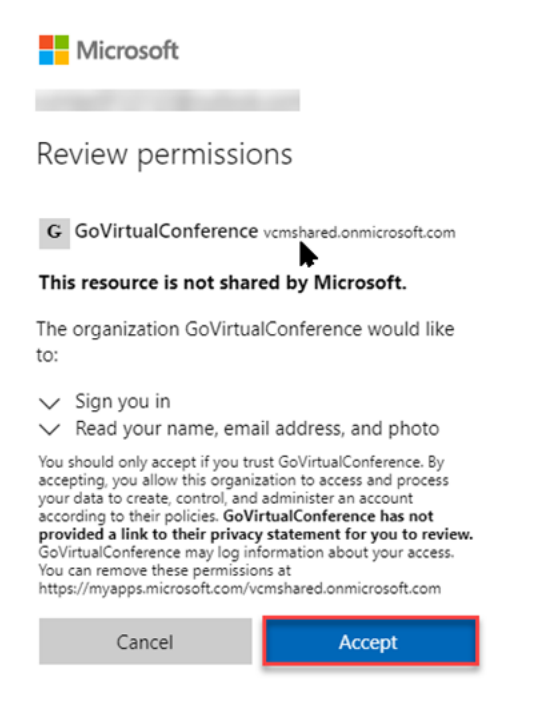

When you have successfully logged into the platform you should see this image on the landing page:

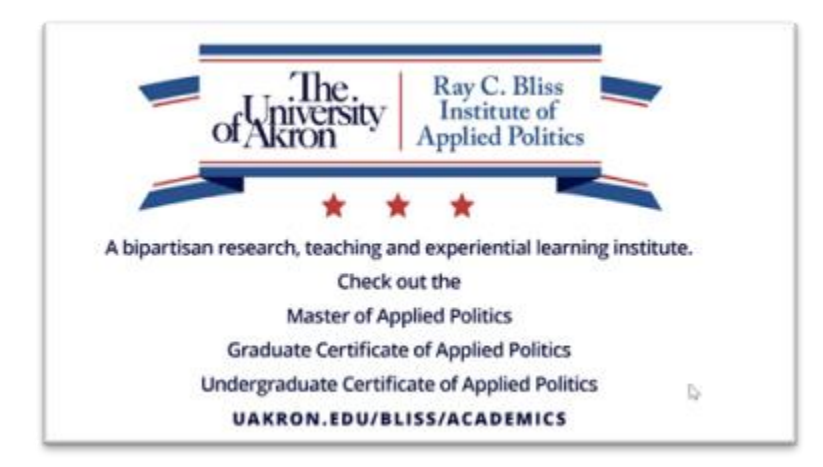

## Need help logging in?

Having issues? Please visit our website at <u>https://opsgility.zendesk.com/</u> and use the submit a request feature located on the top right of the website to get help from an Opsgility Customer Success representative.